## VR Bank Fulda eG

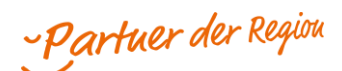

## Pay App mit digitalen Karten (Android)

Online-Handel – Zahlen mit der digitalen girocard

Damit Sie in Zukunft einfach und bequem über die Zahlart "giropay"  $\rightarrow$  "digitale girocard (Android)" Ihre Zahlungen beim Online-Shopping abwickeln können, bitten wir Sie zunächst eine E-Mailadresse in Ihrer bereits installierten Pay App zu hinterlegen (Hinweis 1\*).

Klicken Sie hierfür rechts oben auf die "drei grauen Punkte" und auf "Einstellungen". Unter girocard-Online-Zahlungen wählen Sie den Button "E-Mail-Adressen". Hinterlegen Sie Ihre E-Mail. Bestätigen Sie mit "Profil anlegen". Sie haben es fast geschafft. Sie erhalten eine Verifizierungsmail zugesendet. Bestätigen Sie diese. Fertig.

\*Hinweis 1: Anleitung: Digitale girocard für den stationären Einkauf vor Ort: <u>Download Pay App mit digitalen Karten (Android)</u>

Sie starten auf der Website oder in der App eines Online-Shops Ihren Bezahlvorgang und wählen die Bezahlart giropay aus. Es öffnet sich im Browser eine Seite von giropay. Es kann dort bei teilnehmenden Händlern die 'Digitale girocard' für den Start der Zahlung gewählt werden.

## Variante 1: Freigabe mit E-Mail-Adresse

Der Online-Shop kann zur Zahlungsfreigabe die im Online-Shop verwendete E-Mail-Adresse in der Zahlungsfreigabe der App mit übergeben. Damit können Sie nach der Zahlungsfreigabe die Verknüpfung für zukünftige Zahlungen herstellen. Sobald die E-Mail-Adresse in der App angelegt ist, kann folgender Einstieg zur Zahlungsfreigabe genutzt werden.

Voraussetzung: Immer, sobald die E-Mailadresse angelegt und bestätigt ist

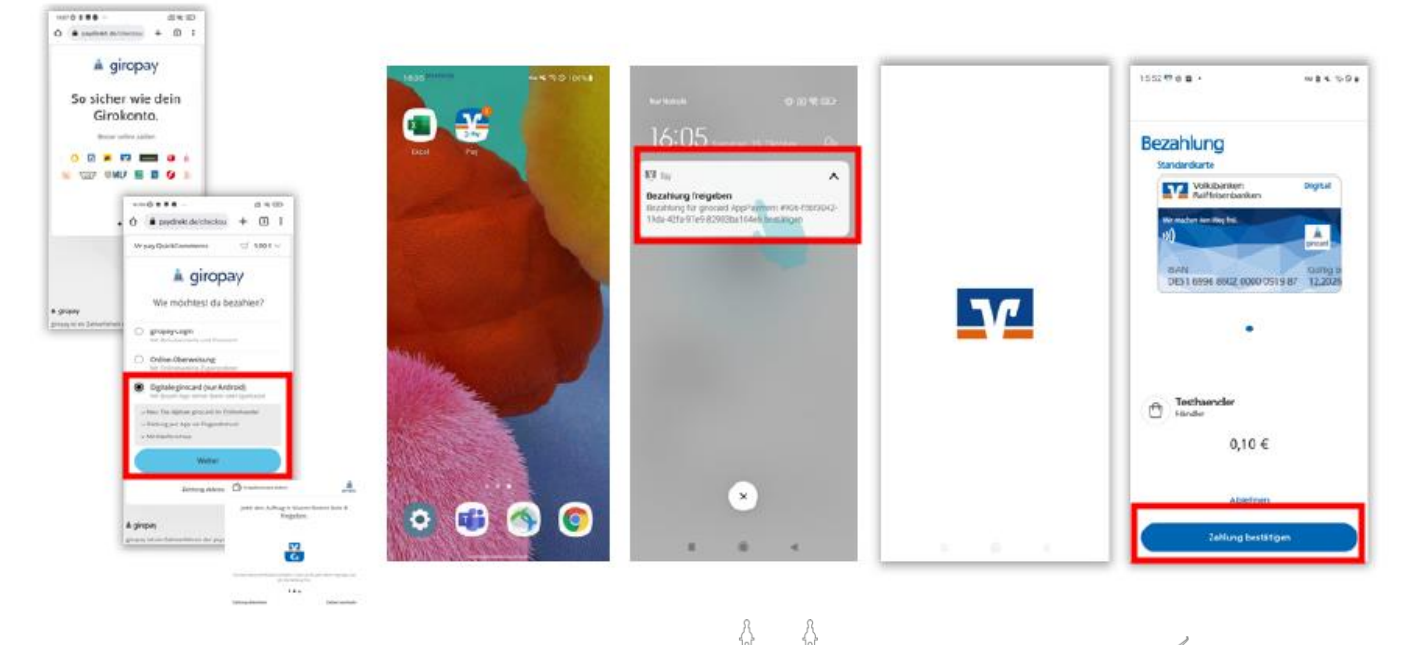

. 1. Ío

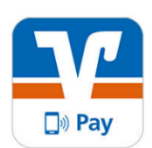

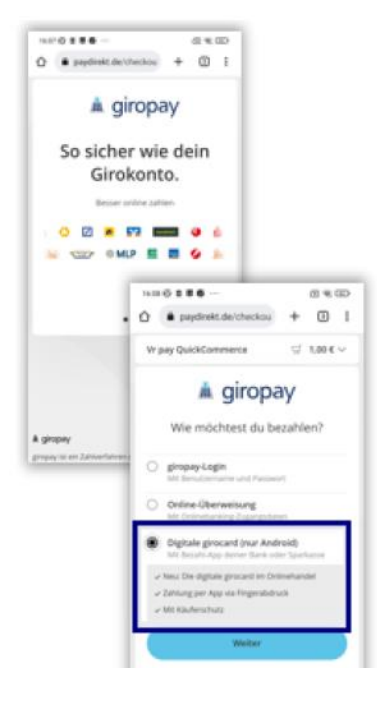

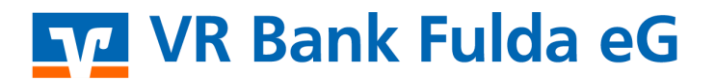

-Partuer der Regiou

Þ

**Vorteil:** Mit zwei Klicks die Zahlung freigeben. Sobald Sie zur Zahlungsfreigabe die Digitale girocard wählen, erhalten Sie auf dem Smartphone eine Push-Nachricht und durch Anklicken startet die Zahlung.

## Variante 2: Freigabe mit QR-Code Scanner in der App

Voraussetzung: Wenn der Online-Shop am PC geöffnet ist.

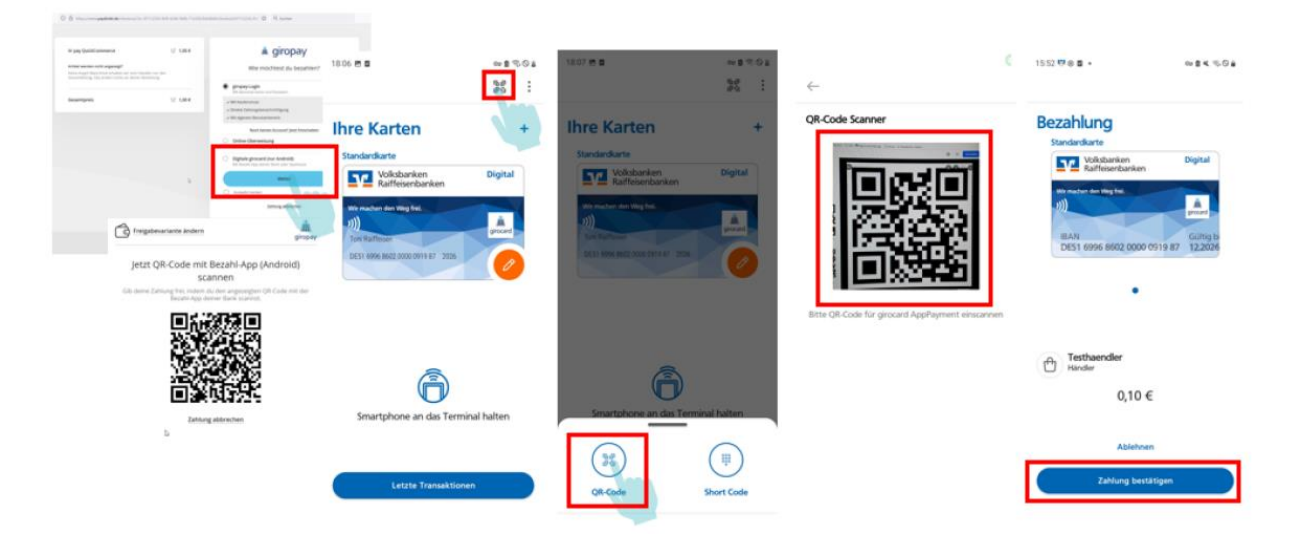

Alternative: mithilfe eines Drittanbieters oder Kamera

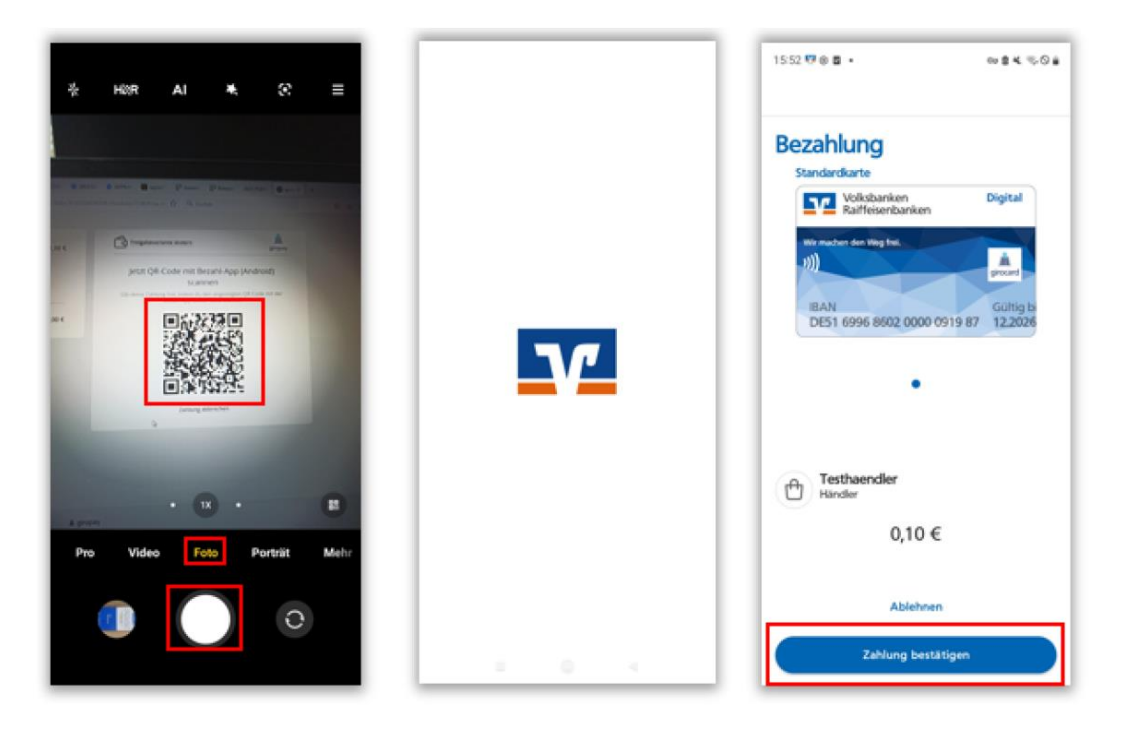

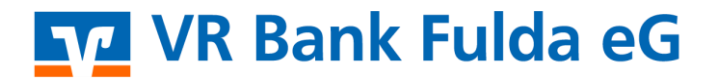

-Partuer der Region

Variante 3: Freigabe mit Code eingeben

Voraussetzung: Wenn auf dem Smartphone der Online-Shop geöffnet A giropay 18:08 2 2 -18:06 8 8 26 벎 Pay Short Code eingeben Ihre Karten Ihre Karten Digital Wolks 28654 Volksbanken Raiffeisenbanken Bitte geben Sie den Short-Code, der der Website angezeigt wird Å. Freigabevariante ändern Jetzt Code in deiner Bezahl-App 0 0 (Android) eingeben 0 6 1 2 3 Gib deine Zahlung frei, indem du den Code in der Bezahl-App eingibst. 4 5 б 7 (\* ₽ 8 9 28654 QR-Code 0 Zahlung abbrechen

Variante 4: Freigabe mit Pay App direkt

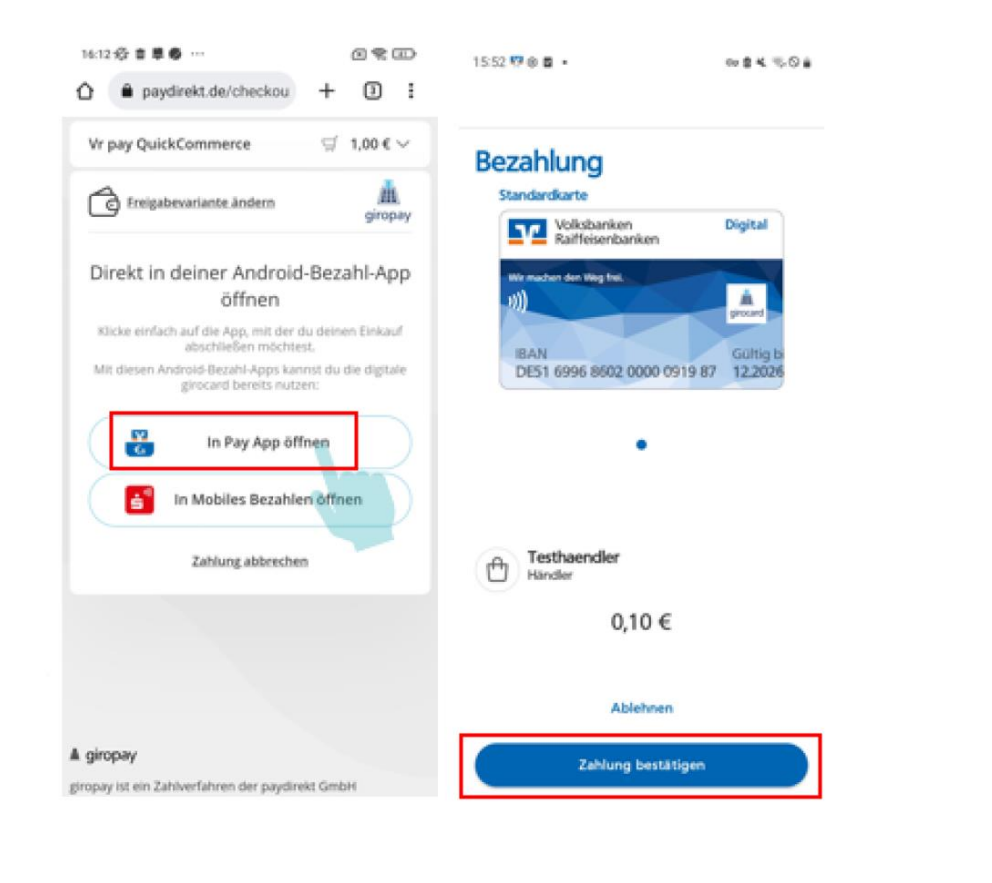